## Informații importante privind rezultatele la admitere

Programul de depunere a dosarelor de concurs la Facultatea de Mecanică:

| Duminică (25.07.2021)      | interval orar: 9.00 -12.00  |
|----------------------------|-----------------------------|
| Luni – Marți (26.07-27.07) | interval orar: 9.00 – 16.00 |
| Miercuri (28.07.2021)      | interval orar: 9.00 – 14.00 |

## Dragi candidați,

Confirmarea locului obținut la Facultatea de Mecanică presupune parcurgerea următoarelor etape:

- candidații care au în fișa de înscriere și opțiuni de buget și au fost admiși la Facultatea de Mecanică trebuie să aducă dosarul de concurs cu actele în original (diploma de bacalaureat în original) la sediul Facultății de Mecanică; dacă dosarul cu actele în original este deja la Universitatea Tehnică "Gheorghe Asachi", la una dintre comisiile de admitere, atunci confirmarea presupune doar selectarea/bifarea opțiunii pentru facultatea noastră pe platforma de admitere; chiar dacă dosarul cu actele în original a fost depus la o altă facultate și sunteți admis la Mecanică, acesta nu trebuie tranferat de către dumneavoastră; la afișarea rezultatelor finale dosarul va ajunge la facultatea la care confirmați locul obținut;
- candidații care au în fișa de înscrire doar opțiuni pentru locurile cu taxă și au fost admiși la Facultatea de Mecanică trebuie să aducă dosarul de concurs la comisia de admitere; confirmarea presupune ulterior selectarea/bifarea opțiunii pentru facultatea noastră pe platforma de admitere;
- candidaților care figurează acum ca "rezervă" le recomandăm să urmărească platforma de admitere, secțiunea rezultate, pentru că în etapa de confirmare (24-28 iulie) se vor retrage candidații care optează pentru alte facultăți sau universități; în consecință, poziția voastră în ierarhia de concurs se va modifica putând fi admiși la sfârșitul perioadei de confirmare.

## IMPORTANT!

## Confirmarea locului pe platformă nu se poate face decât pentru candidații care au dosarul de concurs depus la Universitatea Tehnică "Gheorghe Asachi".

Pentru confirmarea locului pe platforma de admitere trebuie parcurși următorii pași:

 Vă autentificați pe platforma de admitere (<u>https://www.admitere.tuiasi.ro/licenta</u>), utilizând butonul de "Autentificare" (dreapta sus)

| 🔮 Facultatea de Mecanică - Gestiu 🗙 🛛 會 Admitere #TUJAS/202                        | 11 - Univer 🗴 📋 Universitates Tabrical "Oberrytic x 🍵 Universitates Tabrical "Oberrytic x 👘 Universitates Tabrical "Oberrytic x 🛛 🙀 Fred Admittere Icente - actualic: x 🗎 🕇                                                                                                    | o - o ×                    |
|------------------------------------------------------------------------------------|----------------------------------------------------------------------------------------------------|----------------------------|
| $\leftrightarrow$ $\ni$ C $\hat{\mathbf{s}}$ admittere.tuiasi.ro/licenta/index.php |                                                                                                    | Al 🖈 🐴 🙆 E                 |
| Popo process                                                                       | UNIVERSITATEA TEHNICĂ "CHEORCHE ASACHI" DIN IASI<br>la concursul de admittere la studii universitare de licenta<br>sesiurnea lulle 2021<br>0:0<br>Dera suetz Manusie subtar încree prime Stude încre în Beldzie sămite încreta Coract                                                                                                    | Projektive 24 Autoroticare |
|                                                                                    | Bine ai venit!                                                                                                    |                            |
|                                                                                    | Anul acesta te poți înscrie online la concursul de admitere la studii universitare de licență organizat de<br>Universitatea Tehnică "Cheorghe Asach" din Iași.<br>Perioadele de desfășurare a concursului de admitere și metoda de selecție a candidaților le găsești la<br>adresa întră;Mowutulais:Tolicenta.<br>> Calendar admitere<br>> Inscrieme online pas cupas<br>> Procesul de admitere |                            |
|                                                                                    | Calendar admitere<br>Calendar Admitere 12 iulie - 4 august<br>TI II A S I                                                                                                    |                            |
|                                                                                    | L M J V B   Iulia (12) 13 14 15 16 17 18 NoCenter CONFERVAGE CONFERVAGE   Multiple (12) 13 14 15 16 17 18 RECENTER ECONFERVAGE ECONFERVAGE                                                                                                    |                            |

2. Autentificarea pe platformă se face cu adresa de email cu care v-ați înscris în concurs și parola pe care v-ați ales-o atunci.

| 😁 Facultatea de Mezanică - Gestur 🗴 🛛 😁 Admitere #TUIA3/ 2021 - U  | river 🗴 🖕 Universitates Tehnisk Theoryte 🗴 🔮 Universitates Tehnisk Theoryte X 🔮 Universitates Tehnisk Theoryte X   M Fedi Admites Tennis - schuliz- X   🕂 | o - a ×                                                                                                    |
|--------------------------------------------------------------------|----------------------------------------------------------------------------------------------------|----------------------------------------------------------------------------------------------------|
| $\leftrightarrow$ $\ni$ C is admittere.tuiasi.ro/licenta/login.php |                                                                                                    | भिक्ते 🛪 🔕 E                                                                                                    |
| 🖷 Pagina principală                                                |                                                                                                    |                                                                                                    |
|                                                                    |                                                                                                    | SALAR CONTRACTOR OF                                                                                             |
|                                                                    |                                                                                                    | ALC: NOT THE OWNER.                                                                                             |
|                                                                    | UNIVERSITATEA TEHNICĂ "GHEORGHE ASACHI" DIN IAȘI                                                                                                    |                                                                                                    |
|                                                                    | la concursul de admitere la studii universitare de licentă                                                                                                | the second second second second second second second second second second second second second second second se |
|                                                                    | sesiunea iulie 2021                                                                                                    |                                                                                                    |
|                                                                    |                                                                                                    |                                                                                                    |
|                                                                    | Dise signal Manual du divisione anime Ethonic Devictor similare Arteshi foreante Castat                                                                   |                                                                                                    |
|                                                                    | sine ai venire, manuai de duntare, indusere dininie, partiale infortes, mezdinate admitere, intredial metre ne, contact                                   |                                                                                                    |
|                                                                    |                                                                                                    |                                                                                                    |
|                                                                    | 🔓 Autentificare:                                                                                                    |                                                                                                    |
|                                                                    | Intraduceti adresa de email cu care v-ați înregistrat                                                                                                    |                                                                                                    |
|                                                                    | Introduceți parola dumneavoastră                                                                                                    |                                                                                                    |
|                                                                    |                                                                                                    |                                                                                                    |
|                                                                    | Automoticare                                                                                                    |                                                                                                    |
|                                                                    | Recupereiză cont / Schimbă parole                                                                                                    |                                                                                                    |
|                                                                    |                                                                                                    |                                                                                                    |
|                                                                    |                                                                                                    |                                                                                                    |

Politica de confridențialitate a datelor Politica coloise Informare date cu caracter personal © 2017-2021 TUIASI. All rights reserved. Powered by Direcția Informatizare și Comunicații Digitale, Universitatea Tehnică "Gheorghe Asachi" din la

3. Intrați în modulul "Starea dosarului" (dreapta sus)

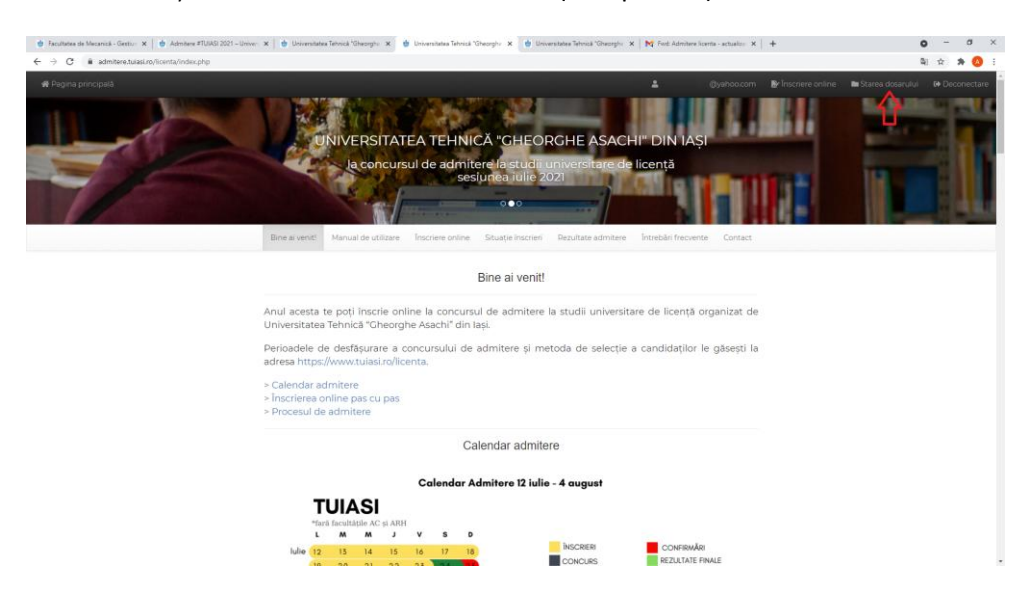

- 4. Dacă ecranul afișat arată ca în imaginea de mai jos, atunci puteți interpreta informațiile în felul următor:
- culoarea galbenă -> facultatea/domeniul unde ați fost admis;
- culoarea gri -> domeniul la care ați rămas în concurs și unde ați putea obține un loc în cazul retragerii altor candidați.

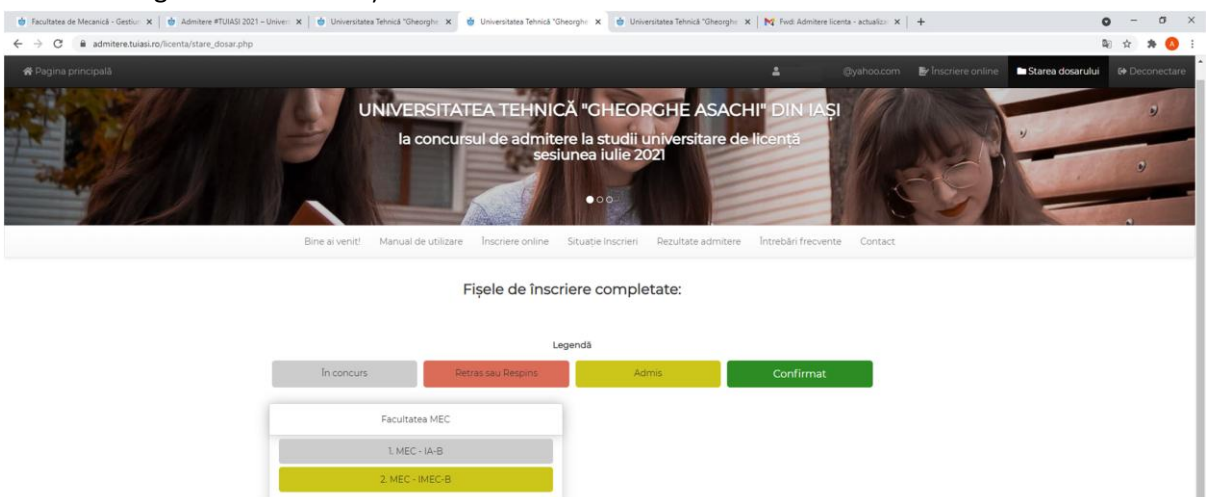

5. Doar după depunerea dosarului de concurs la comisia de admitere, butonul "Confirmă" va deveni activ. Dacă sunteți înscriși la mai multe facultăți, veți avea o listă cu butoane "Confirmă", câte unul pentru fiecarea opțiune la care ați fost admis. Puteți confirma o singură opțiune, celelalte fiind anulate, fără posibilitatea de a le mai alege.

După utilizarea butonului "Confirmă", domeniul ales devine de culoare verde (Confirmat). Toate celelalte opțiuni vor fi marcate automat cu culoarea roșie (Retras sau Respins).

| 🔠 Facultatea de Mecanică - Gestiur 🗙 🎂 Admitere #TUIASI 2021 - Univer: 🗙 | 🌞 Universitatea Tehnică "Gheorghe 🗙 🎂 Universitatea Tehnică                                                 | "Gheorghe 🗙 🤠 Universitates Tehnică "Gheorghe 🗙                                                                                                    | Fwd: Admitere licen         | ta - actualiza 🗙 📗 | +                  | 0                  | - 0 ×       |   |
|--------------------------------------------------------------------------|----------------------------------------------------------------------------------------------------|----------------------------------------------------------------------------------------------------|-----------------------------|--------------------|--------------------|--------------------|-------------|---|
| ← → C 🔒 admitere.tuiasi.ro/licenta/stare_dosar.php                       |                                                                                                    |                                                                                                    |                             |                    |                    | B.                 | 🖈 🛪 🔕 i     |   |
|                                                                          |                                                                                                    |                                                                                                    |                             |                    | 🛃 Înscriere online | 🖿 Starea dosarului | Deconectare | 1 |
|                                                                          | UNIVERSITATEA TEHNI<br>la concursul de admit<br>set                                                         | ICĂ "GHEORGHE ASACH<br>tere la studii universitare de<br>siunea iulie 2021<br>• • •                                                                                                    | II" DIN IAȘI<br>licență     | R.                 |                    |                    | 9<br>0      |   |
| E                                                                        | Sine ai venit! Manual de utilizare Înscriere online                                                         | Situație înscrieri Rezultate admitere                                                                                                    | Întrebări frecvente         | Contact            |                    |                    | _           | l |
| D                                                                        | Fișa de inscriere la Fact<br>MEC-1 ADMIS<br>Termen de e<br>osarul cu actele dumneavoastră a fost depus în c | ultatea de Mecanică este în starea <u>curen</u><br>la domeniul INEC-B pe poziția 28.<br>confirmare: 2021-07-28 14:00:00<br>adriul universității, drept urmare puteți s<br>concurs.<br>Confirmă | tă:<br>ă confirmați locul c | bținut prin        |                    |                    |             |   |
|                                                                          | Atenție! Frecvent se realizează actualizări al                                                              | ile clasamentelor. Astfel, puteți să urcați semni                                                                                                    | ficativ in clasament.       |                    |                    |                    |             | l |
|                                                                          | Fișele de                                                                                                   | e înscriere completate:                                                                                                    |                             |                    |                    |                    |             |   |
|                                                                          |                                                                                                    | Legendă                                                                                                    |                             |                    |                    |                    |             | l |
| 1                                                                        | In concurs Retras sau Resp                                                                                  | ains Admis                                                                                                    | Confirma                    | at                 |                    |                    |             |   |
|                                                                          | Facultatea MEC                                                                                              |                                                                                                    |                             |                    |                    |                    |             |   |
|                                                                          | 1. MEC - IA-B                                                                                               |                                                                                                    |                             |                    |                    |                    |             |   |
|                                                                          | 2. MEC - IMEC-B                                                                                             |                                                                                                    |                             |                    |                    |                    |             |   |

Vă urăm mult succes!